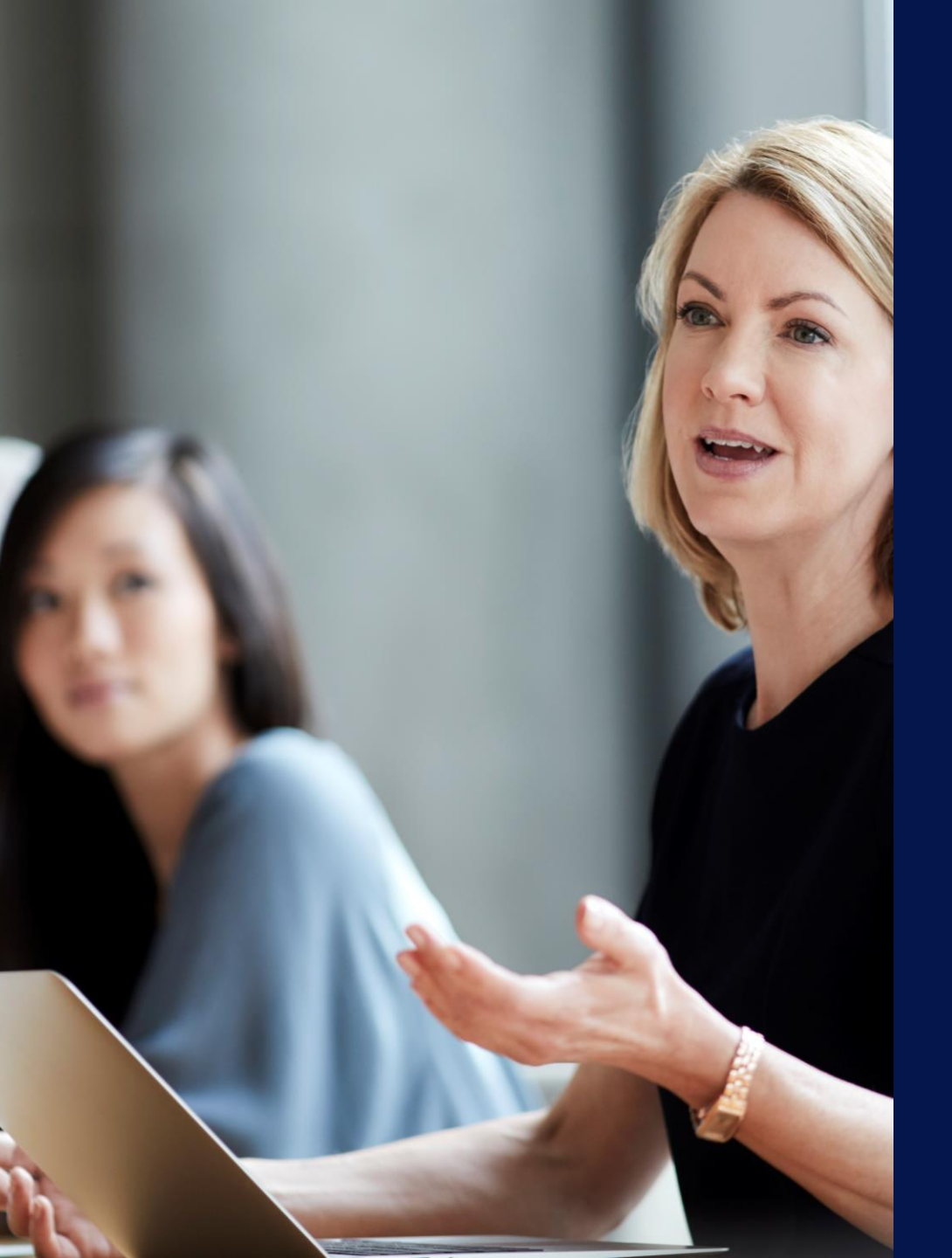

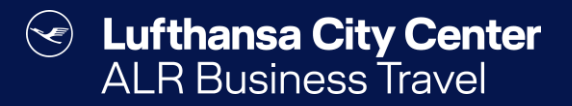

# Der Reiseplan

## Der Reiseplan per Mail

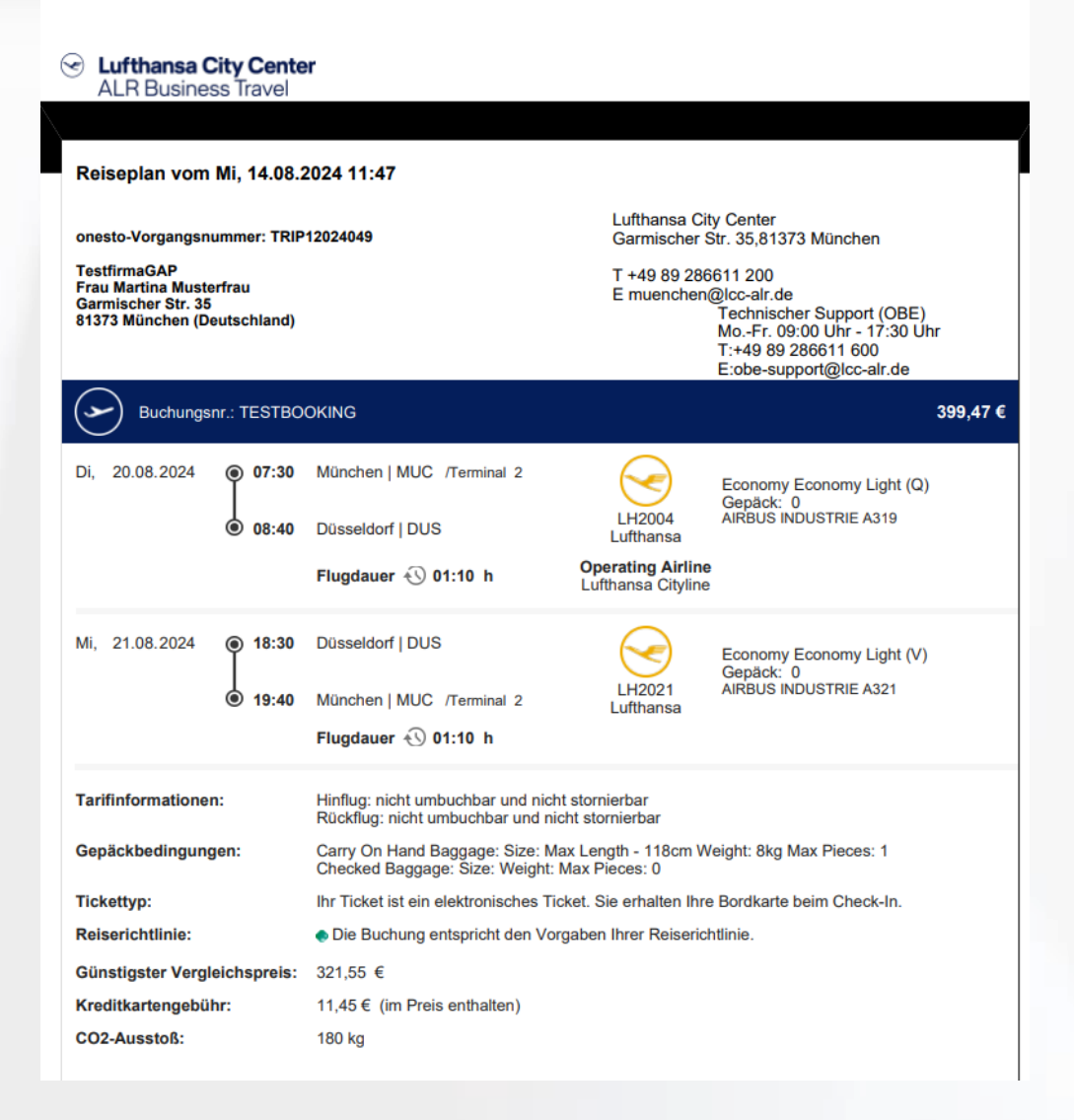

Content Content ALR Travel Group

- Nach Abschluss der Buchung erhalten Sie per Mail eine Bestätigung Ihrer gebuchten Reisedaten.
- Ihre Buchungsbestätigung führt alle gebuchten Reisemittel Ihres Vorgangs übersichtlich auf einem Dokument zusammen.

Um die Buchung abzuschließen, verwenden Sie bitte immer den "Schließen"-Button unten links im Vorgang. Dieser Button stößt den automatischen Reiseplan-Versand an.

## **Der online Reiseplan**

Sie können Reisemittel zum bestehenden Vorgang hinzubuchen, indem Sie das gewünschte Reisemittel auswählen und dann den Buchungsprozess starten.

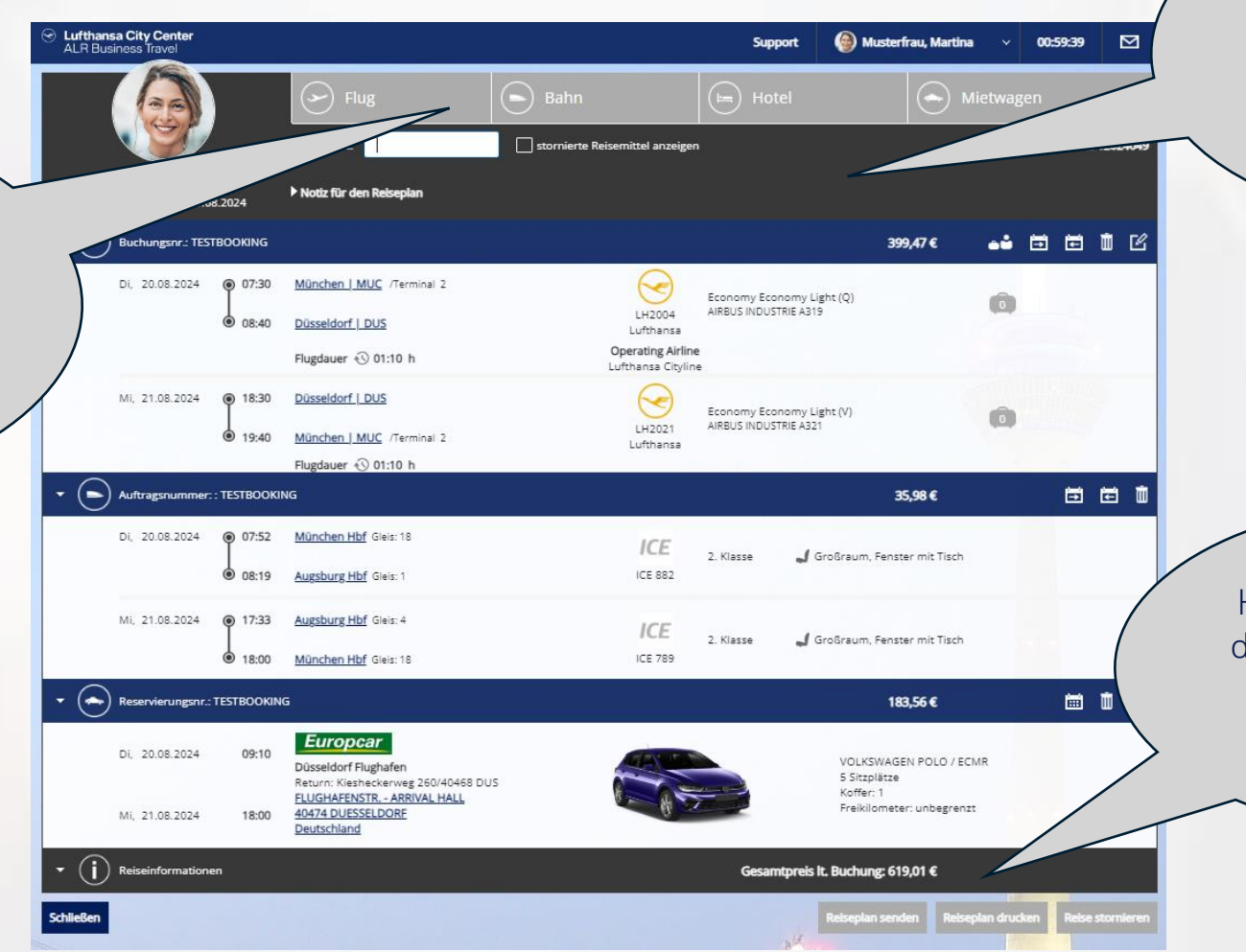

Content Content ALR Travel Group

Den aktuellen Stand Ihrer Buchung können Sie jederzeit online in Ihrem onesto Reiseportal abrufen.

Hier können Sie nochmal den Reiseplanversand per Mail anstoßen oder den Reiseplan ausdrucken.

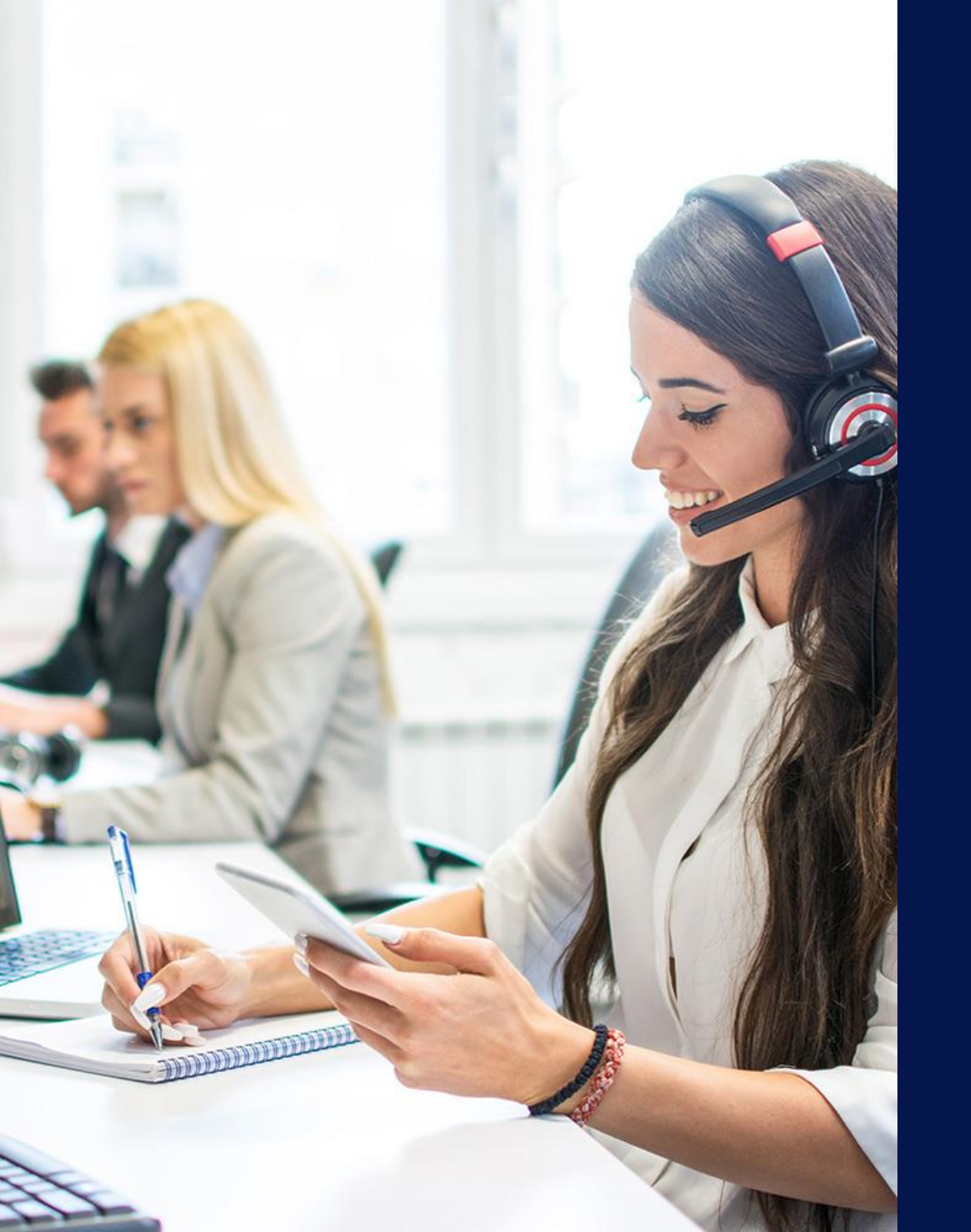

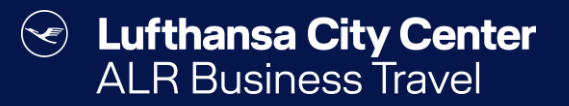

# Kontakt

## Content Content Content ALR Travel Group

## Kontakt

# Haben Sie Fragen oder Anregungen rund um onesto?

Das Online Solutions Team steht Ihnen gerne zur Verfügung.

- **%** +49 89 286611 600
- ✓ <u>onlinesolutions@lcc-alr.de</u>

#### **Die Abteilung Online Solutions**

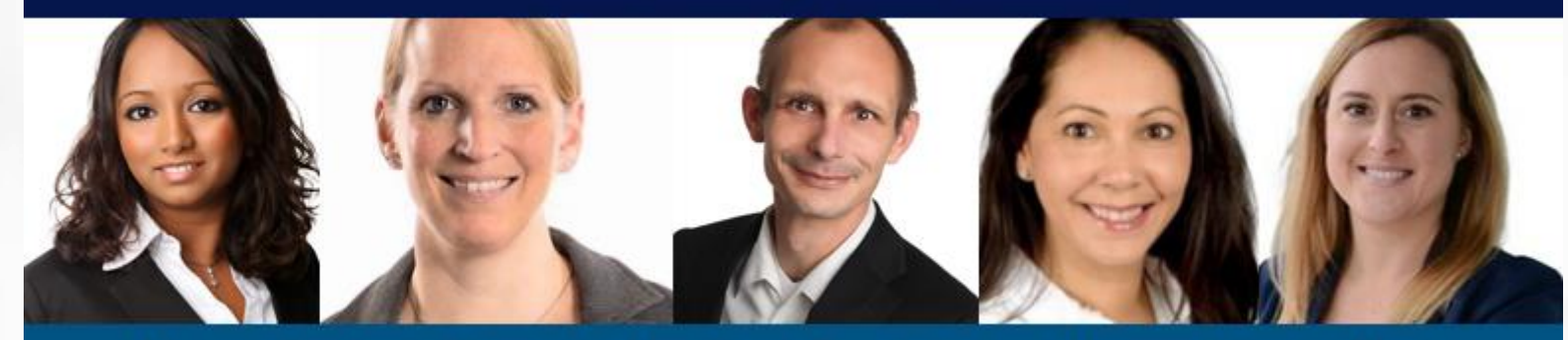

Melanie Englisch, Simone Hobler, Frank Raisch, Intissar Hummel, Annika Blank